## Orientações para inclusão de débitos em discussão judicial no PRR

**1 - Se for empresa adquirente** de produção de produtor rural pessoa física (segurado contribuinte individual ou segurado especial), com decisão judicial não transitada em julgado, decorrente de ação movida pela própria empresa adquirente, ou movida por sindicato ou associação em benefício da empresa, que suspendeu a obrigação de efetuar a retenção e o recolhimento da contribuição previdenciária incidente sobre a produção rural adquirida:

| Situação na GFIP                                                          | GPS                                  | Depósito          | O que fazer                                                                                                    |
|---------------------------------------------------------------------------|--------------------------------------|-------------------|----------------------------------------------------------------------------------------------------|
|                                                                           |                                      | Judicial          |                                                                                                    |
| Não declarou em GFIP<br>a aquisição da produção<br>rural de pessoa física | Não efetuou o<br>pagamento em<br>GPS | Não fez depósito. | 1- Retificar a GFIP para<br>incluir a Comercialização da<br>Produção somente se possuir as<br>informações anteriores/arquivo<br>backup da GFIP para retificá-la.<br>Atentar para que os dados<br>anteriormente declarados sejam<br>mantidos na GFIP, para evitar que a<br>GFIP fique retida em malha e/ou que<br>exclua as informações dos<br>trabalhadores no INSS.                                                                                             |
|                                                                           |                                      |                   | 1.1 - Caso o contribuinte<br>prefira, ou não tenha feito <del>feita</del> a<br>GFIP, ou ainda não possua as<br>informações anteriores/arquivo<br>backup da GFIP para retificá-la,<br>deverá fazer nova GFIP com a<br>marcação do campo Informação<br>Exclusiva de Comercialização da<br>Produção, utilizando código de FPAS<br>diferente do principal utilizado pelo<br>contribuinte. Para essa GFIP não<br>utilizar os códigos FPAS 655, 663,<br>671, 680, 876. |
|                                                                           |                                      |                   | 2 - Comparecer a uma unidade da<br>Receita Federal até 28 de fevereiro<br>para requerer adesão ao PRR, por<br>meio de apresentação do formulário<br>constante do Anexo I da IN RFB nº<br>1.784, de 19 de janeiro de 2018, no<br>qual indicará os débitos a serem<br>parcelados;                                                                                                    |

| Situação na GFIP                                                          | GPS                                  | Depósito           | O que fazer                                                                                                    |
|---------------------------------------------------------------------------|--------------------------------------|--------------------|----------------------------------------------------------------------------------------------------|
|                                                                           |                                      | Judicial           |                                                                                                    |
|                                                                           |                                      |                    | 3 - Comparecer à mesma unidade da<br>Receita Federal até 30 de março de<br>2018 para anexar comprovação de<br>que houve a desistência da ação<br>judicial, por meio da apresentação da<br>2ª via da petição de renúncia<br>protocolada no respectivo cartório<br>judicial, ou de certidão do cartório<br>que ateste o estado do processo.                                                                                                    |
| Não declarou em GFIP<br>a aquisição da produção<br>rural de pessoa física | Não efetuou o<br>pagamento em<br>GPS | Sim, fez depósito. | 1- Retificar a GFIP para<br>incluir a Comercialização da<br>Produção somente se possuir as<br>informações anteriores/arquivo<br>backup da GFIP para retificá-la.<br>Atentar para que os dados<br>anteriormente declarados sejam<br>mantidos na GFIP, para evitar que a<br>GFIP fique retida em malha e/ou que<br>exclua as informações dos<br>trabalhadores no INSS.                                                                          |
|                                                                           |                                      |                    | 1.1 - Caso o contribuinte<br>prefira ou não tenha feita a GFIP ou<br>ainda não possua as informações<br>anteriores/arquivo backup da GFIP<br>para retificá-la, deverá fazer nova<br>GFIP com a marcação do campo<br>Informação Exclusiva de<br>Comercialização da Produção,<br>utilizando código de FPAS diferente<br>do principal utilizado pelo<br>contribuinte. Para essa GFIP não<br>utilizar os códigos FPAS 655, 663,<br>671, 680, 876. |
| Declarou em GFIP a<br>aquisição da produção<br>rural de pessoa física     | Não efetuou o<br>pagamento em<br>GPS | Não fez depósito.  | <ol> <li>Comparecer a uma unidade da<br/>Receita Federal até 28 de fevereiro<br/>para requerer adesão ao PRR, por<br/>meio de apresentação do formulário<br/>constante do Anexo I da IN RFB nº<br/>1.784, de 19 de janeiro de 2018, no<br/>qual indicará os débitos a serem<br/>parcelados;</li> <li>Comparecer à mesma unidade da</li> </ol>                                                                                                 |

| Situação na GFIP                                                                                                    | GPS                                  | Depósito<br>Indicial | O que fazer                                                                                                    |
|----------------------------------------------------------------------------------------------------|--------------------------------------|----------------------|----------------------------------------------------------------------------------------------------|
| Declarou em GFIP a<br>aquisição da produção<br>rural de pessoa física                                                                                | Não efetuou o<br>pagamento em<br>GPS | Sim, fez depósito.   | Receita Federal até 30 de março de<br>2018 para anexar comprovação de<br>que houve a desistência da ação<br>judicial, por meio da apresentação da<br>2ª via da petição de renúncia<br>protocolada no respectivo cartório<br>judicial, ou de certidão do cartório<br>que ateste o estado do processo.<br>Nada a fazer.                                                                                                    |
| Declarou em GFIP a<br>aquisição da produção<br>rural de pessoa física,<br>mas colocou o valor<br>devido sobre a<br>aquisição no campo<br>Compensação | Não efetuou o<br>pagamento em<br>GPS | Não fez depósito.    | <ol> <li>Retificar a GFIP, retirando o valor<br/>do campo Compensação;</li> <li>Comparecer a uma unidade da<br/>Receita Federal até 28 de fevereiro<br/>para requerer adesão ao PRR, por<br/>meio de apresentação do formulário<br/>constante do Anexo I da IN RFB nº<br/>1.784, de 19 de janeiro de 2018, no<br/>qual indicará os débitos a serem<br/>parcelados;</li> <li>Comparecer à mesma unidade da<br/>Receita Federal até 30 de março de<br/>2018 para anexar comprovação de<br/>que houve a desistência da ação<br/>judicial, por meio da apresentação da<br/>2ª via da petição de renúncia<br/>protocolada no respectivo cartório<br/>judicial, ou de certidão do cartório<br/>que ateste o estado do processo.</li> </ol> |
| Declarou em GFIP a<br>aquisição da produção<br>rural de pessoa física<br>mas colocou o valor<br>devido sobre a<br>aquisição no campo<br>Compensação  | Não efetuou o<br>pagamento em<br>GPS | Sim, fez depósito.   | Retificar a GFIP, retirando o valor do campo Compensação.                                                                                                    |

2 - Se for produtor rural pessoa física que possui liminar ou decisão proferida em ações judiciais movidas pelo próprio produtor rural, ou por sindicato ou associação em benefício do produtor rural que dispensava o recolhimento da contribuição previdenciária nos casos em que ele mesmo estava obrigado, ou que impedia a empresa adquirente de efetuar a retenção e o recolhimento da contribuição previdenciária incidente sobre a produção rural adquirida:

| Situação na GFIP                             | GPS                                  | Depósito                     | O que fazer                                                                                                    |
|----------------------------------------------|--------------------------------------|------------------------------|----------------------------------------------------------------------------------------------------|
| Não dealarou o                               | Não ofetuou o                        | Judicial<br>Não for denésito |                                                                                                    |
| Não declarou a<br>comercialização em<br>GFIP | Não efetuou o<br>pagamento em<br>GPS | Não fez depósito.            | <ul> <li>1 – Retificar a GFIP para<br/>incluir a comercialização efetuada<br/>para a empresa adquirente e/ou<br/>para incluir a comercialização nos<br/>casos em que estava obrigado a<br/>recolher; somente se possuir as<br/>informações anteriores/arquivo<br/>backup da GFIP para retificá-la.<br/>Atentar para que os dados<br/>anteriormente declarados sejam<br/>mantidos na GFIP, para evitar que a<br/>GFIP fique retida em malha e/ou que<br/>exclua as informações dos<br/>trabalhadores no INSS.</li> <li>1.1 - Caso o contribuinte prefira ou</li> </ul> |
|                                              |                                      |                              | não tenha feita a GFIP ou ainda não<br>possua as informações<br>anteriores/arquivo backup da GFIP<br>para retificá-la, deverá fazer nova<br>GFIP com a marcação do campo<br>Informação Exclusiva de<br>Comercialização da Produção <u>para<br/>incluir a comercialização efetuada</u><br><u>para a empresa adquirente e/ou</u><br><u>para incluir a comercialização nos</u><br>casos em que estava obrigado a                                                                                                    |
|                                              |                                      |                              | recolher, utilizando código de FPAS<br>diferente do principal utilizado pelo<br>contribuinte. Para essa GFIP não<br>utilizar os códigos FPAS 655, 663,<br>671, 680, 876.                                                                                                    |
|                                              |                                      |                              | <ul> <li>2 - Comparecer a uma unidade da<br/>Receita Federal até 28 de fevereiro<br/>para requerer adesão ao PRR, por<br/>meio de apresentação do formulário<br/>constante do Anexo I da IN RFB nº<br/>1.784, de 19 de janeiro de 2018, no<br/>qual indicará os débitos a serem<br/>parcelados;</li> <li>3 - Comparecer à mesma unidade da</li> </ul>                                                                                                    |

|                                         |         |                                      |                    | Receita Federal até 30 de março de<br>2018 para anexar comprovação de<br>que houve a desistência da ação<br>judicial, por meio da apresentação da<br>2ª via da petição de renúncia<br>protocolada no respectivo cartório<br>judicial, ou de certidão do cartório<br>que ateste o estado do processo.                                                                                                    |
|-----------------------------------------|---------|--------------------------------------|--------------------|----------------------------------------------------------------------------------------------------|
| Não declarou<br>comercialização<br>GFIP | a<br>em | Não efetuou o<br>pagamento em<br>GPS | Sim, fez depósito. | 1- Retificar a GFIP para<br>incluir a Comercialização da<br>Produção somente se possuir as<br>informações anteriores/arquivo<br>backup da GFIP para retificá-la.<br>Atentar para que os dados<br>anteriormente declarados sejam<br>mantidos na GFIP, para evitar que a<br>GFIP fique retida em malha e/ou que<br>exclua as informações dos<br>trabalhadores no INSS.                                                                          |
|                                         |         |                                      |                    | 1.1 - Caso o contribuinte<br>prefira ou não tenha feita a GFIP ou<br>ainda não possua as informações<br>anteriores/arquivo backup da GFIP<br>para retificá-la, deverá fazer nova<br>GFIP com a marcação do campo<br>Informação Exclusiva de<br>Comercialização da Produção,<br>utilizando código de FPAS diferente<br>do principal utilizado pelo<br>contribuinte. Para essa GFIP não<br>utilizar os códigos FPAS 655, 663,<br>671, 680, 876. |

**3 - Se for produtor rural pessoa jurídica** que possui liminar ou decisão proferida em ações judiciais movidas pelo próprio produtor rural pessoa jurídica, ou por sindicato ou associação em benefício do produtor rural pessoa jurídica que o dispensou de efetuar o recolhimento da contribuição previdenciária incidente sobre a sua produção rural ou sobre a produção rural adquirida:

| Situação na GFIP                                                                                            | GPS                                  | Depósito          | O que fazer                                                                                                    |
|----------------------------------------------------------------------------------------------------|--------------------------------------|-------------------|----------------------------------------------------------------------------------------------------|
|                                                                                                    |                                      | Judicial          |                                                                                                    |
| Não declarou em GFIP<br>a sua comercialização<br>de produção rural e/ou<br>a aquisição da produção<br>rural | Não efetuou o<br>pagamento em<br>GPS | Não fez depósito. | 1- Retificar a GFIP para<br>incluir a Comercialização da<br>Produção somente se possuir as<br>informações anteriores/arquivo<br>backup da GFIP para retificá-la. |

| Situação na GFIP                                                                                                    | GPS                                  | Depósito<br>Judicial | O que fazer                                                                                                    |
|----------------------------------------------------------------------------------------------------|--------------------------------------|----------------------|----------------------------------------------------------------------------------------------------|
|                                                                                                    |                                      | outient              | Atentar para que os dados<br>anteriormente declarados sejam<br>mantidos na GFIP, para evitar que a<br>GFIP fique retida em malha e/ou que<br>exclua as informações dos<br>trabalhadores no INSS.                                                                                                    |
|                                                                                                    |                                      |                      | 1.1 - Caso o contribuinte<br>prefira ou não tenha feita a GFIP ou<br>ainda não possua as informações<br>anteriores/arquivo backup da GFIP<br>para retificá-la, deverá fazer nova<br>GFIP com a marcação do campo<br>Informação Exclusiva de<br>Comercialização da Produção,<br>utilizando código de FPAS diferente<br>do principal utilizado pelo<br>contribuinte. Para essa GFIP não<br>utilizar os códigos FPAS 655, 663,<br>671, 680, 876. |
|                                                                                                    |                                      |                      | 2 - Comparecer a uma unidade da<br>Receita Federal até 28 de fevereiro<br>para requerer adesão ao PRR, por<br>meio de apresentação do formulário<br>constante do Anexo I da IN RFB nº<br>1.784, de 19 de janeiro de 2018, no<br>qual indicará os débitos a serem<br>parcelados;                                                                                                    |
|                                                                                                    |                                      |                      | 3 - Comparecer à mesma unidade da<br>Receita Federal até 30 de março de<br>2018 para anexar comprovação de<br>que houve a desistência da ação<br>judicial, por meio da apresentação da<br>2ª via da petição de renúncia<br>protocolada no respectivo cartório<br>judicial, ou de certidão do cartório<br>que ateste o estado do processo.                                                                                                    |
| Não declarou em GFIP<br>a sua comercialização<br>de produção rural e/ou<br>a aquisição da produção<br>rural de pessoa física | Não efetuou o<br>pagamento em<br>GPS | Sim, fez depósito.   | 1- Retificar a GFIP para<br>incluir a Comercialização da<br>Produção somente se possuir as<br>informações anteriores/arquivo                                                                                                    |

| Situação na GFIP                                                                                                    | GPS                                  | Depósito<br>Indicial | O que fazer                                                                                                    |
|----------------------------------------------------------------------------------------------------|--------------------------------------|----------------------|----------------------------------------------------------------------------------------------------|
|                                                                                                    |                                      | Judiciai             | backup da GFIP para retificá-la.<br>Atentar para que os dados<br>anteriormente declarados sejam<br>mantidos na GFIP, para evitar que a<br>GFIP fique retida em malha e/ou que<br>exclua as informações dos<br>trabalhadores no INSS.                                                                                                    |
|                                                                                                    |                                      |                      | 1.1 - Caso o contribuinte<br>prefira ou não tenha feito a GFIP ou<br>ainda não possua as informações<br>anteriores/arquivo backup da GFIP<br>para retificá-la, deverá fazer nova<br>GFIP com a marcação do campo<br>Informação Exclusiva de<br>Comercialização da Produção,<br>utilizando código de FPAS diferente<br>do principal utilizado pelo<br>contribuinte. Para essa GFIP não<br>utilizar os códigos FPAS 655, 663,<br>671, 680, 876. |
| Declarou em GFIP a<br>sua comercialização de<br>produção rural e/ou a<br>aquisição da produção<br>rural de pessoa física | Não efetuou o<br>pagamento em<br>GPS | Não fez depósito.    | <ol> <li>1 - Comparecer a uma unidade da<br/>Receita Federal até 28 de fevereiro<br/>para requerer adesão ao PRR, por<br/>meio de apresentação do formulário<br/>constante do Anexo I da IN RFB nº<br/>1.784, de 19 de janeiro de 2018, no<br/>qual indicará os débitos a serem<br/>parcelados;</li> </ol>                                                                                                    |
|                                                                                                    |                                      |                      | 2 - Comparecer à mesma unidade da<br>Receita Federal até 30 de março de<br>2018 para anexar comprovação de<br>que houve a desistência da ação<br>judicial, por meio da apresentação da<br>2ª via da petição de renúncia<br>protocolada no respectivo cartório<br>judicial, ou de certidão do cartório<br>que ateste o estado do processo                                                                                                    |
| Declarou em GFIP a<br>sua comercialização de<br>produção rural e/ou a<br>aquisição da produção                           | Não efetuou o<br>pagamento em<br>GPS | Sim, fez depósito.   | Nada a fazer.                                                                                                    |
| Declarou em GFIP a                                                                                                    | Não efetuou o                        | Não fez depósito.    | 1 - Retificar a GFIP, retirando o valor                                                                                                    |

| Situação na GFIP                                                                                                    | GPS                                  | Depósito<br>Judicial | O que fazer                                                                                                    |
|----------------------------------------------------------------------------------------------------|--------------------------------------|----------------------|----------------------------------------------------------------------------------------------------|
| sua comercialização de<br>produção rural ou/e<br>aquisição da produção<br>rural, mas colocou o<br>valor devido sobre a<br>comercialização no<br>campo Compensação                                          | pagamento em<br>GPS                  | Junicial             | do campo Compensação;<br>2 - Comparecer a uma unidade da<br>Receita Federal até 28 de fevereiro<br>para requerer adesão ao PRR, por<br>meio de apresentação do formulário<br>constante do Anexo I da IN RFB nº<br>1.784, de 19 de janeiro de 2018, no                                                                                     |
|                                                                                                    |                                      |                      | qual indicará os débitos a serem parcelados;                                                                                                    |
|                                                                                                    |                                      |                      | 3 - Comparecer à mesma unidade da<br>Receita Federal até 30 de março de<br>2018 para anexar comprovação de<br>que houve a desistência da ação<br>judicial, por meio da apresentação da<br>2ª via da petição de renúncia<br>protocolada no respectivo cartório<br>judicial, ou de certidão do cartório<br>que ateste o estado do processo. |
| Declarou em GFIP a<br>sua comercialização de<br>produção rural de<br>pessoa física e/ou<br>aquisição da produção<br>rural mas colocou o<br>valor devido sobre a<br>comercialização no<br>campo Compensação | Não efetuou o<br>pagamento em<br>GPS | Sim, fez depósito.   | Retificar a GFIP, retirando o valor do campo Compensação.                                                                                                    |